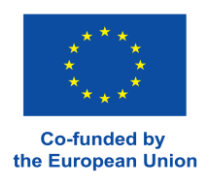

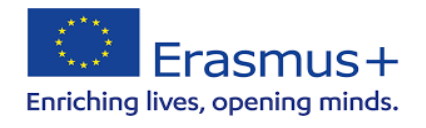

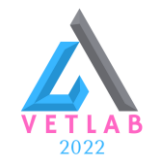

# MALTA

#### PROGETTO ERASMUS + "VET - LAB 2022" Codice Assegnazione: 2022-1-IT01-KA121-VET-0000053514 Organismo di Invio:Istituto Tecnico per il Turismo "Marco Polo"

#### <u>CORSO DI LINGUA ON-LINE (EU ACADEMY)</u> SI CONSIGLIA DI UTILIZZARE UN PC E NON IL CELLULARE

#### FASE 1: REGISTRAZIONE ALLA PIATTAFORMA LINGUISTICA

Collegarsi al sito <u>https://academy.europa.eu/</u>, creare un proprio account ed effettuare il log-in accettando le condizioni di utlizzo della piattaforma.

### FASE 2: SVOLGIMENTO DEL TEST DI ASSESMENT LINGUISTICO

Per svolgere il test di assesment iniziale sono 2 modi:

1. Cliccare sul seguente link per accedere all'English Placement Test: <u>https://academy.europa.eu/local/euacademy/pages/course/assessment-overview.php?title=english-placement-test</u> poi cliccare su "Enrol" (iscriviti) e poi su "Start Assessment" e svolgere il test per valutare il livello iniziale di conoscenza dell'inglese;

#### OPPURE

2. Iscriversi nella barra di ricerca (dove c'è la lente d'ingrandimento e dice "what do you want to learn today?") "*english placement test*" (oppure Spanish/French/German/etc. placement test), cliccando sulla prima scelta della lista che viene proposta, *english placement test*. Nella nuova schermata cliccare sul riquadro a destra Enrol (iscriviti) o resume (riprendi). Leggere attentamente la nuova schermata, cercare la voce Spotlight e cliccare sulla prima opzione *English Placement Test* e poi su *Start assesment* per svolgere il test.

## FASE 3: ISCRIZIONE AL CORSO DI LINGUA/AI CORSI DI LINGUA